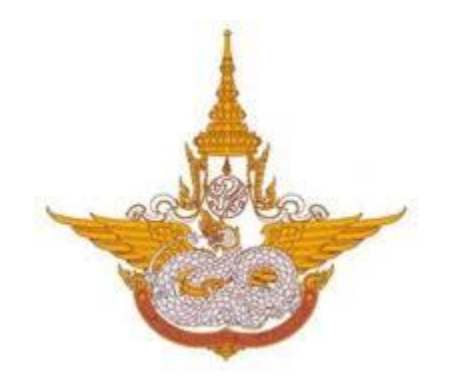

คู่มือการใช้งานระบบเชื่อมโยงข้อมูลฝนหลวงเพื่อรองรับการบูรณาการข้อมูล กรมฝนหลวงและการบินเกษตร สำหรับสำหรับประชาชนทั่วไป และหน่วยงานภายนอก

ศูนย์เทคโนโลยีสารสนเทศ กองวิจัยและพัฒนาเทคโนโลยีฝนหลวง กรมฝนหลวงและการบินเกษตร

# บทนำ

กรมฝนหลวงและการบินเกษตร มีภารกิจเกี่ยวกับการปฏิบัติการฝนหลวงและการบินเกษตรทั้งระบบ โดยกำหนดนโยบาย และยุทธศาสตร์ ที่เกี่ยวข้องกับการบริหารจัดการน้ำในชั้นบรรยากาศ และมีส่วนร่วมในการ บริหารจัดการทรัพยากรน้ำแบบบูรณาการของประเทศ ตลอดจนการให้บริการด้านการบินและการสื่อสารเพื่อ สนับสนุนภารกิจด้านการเกษตรและอื่นๆ อีกหนึ่งภารกิจที่สำคัญคือ การวิจัยและพัฒนาเทคโนโลยีทำฝน และการ ดัดแปรสภาพอากาศ เพื่อเพิ่มประสิทธภาพการดัดแปรสภาพอากาศ และการบริหารจัดการน้ำในชั้นบรรยากาศ รองรับการแก้ไขปัญหาภัยพิบัติ อันเนื่องมาจากความผันแปรของสภาพภูมิอากาศ โดยในปัจจุบันกรมฝนหลวงและ การบินเกษตร มีข้อมูลด้านต่างๆ เป็นจำนวนมากกระจายอยู่ในแต่ละหน่วยงานภายใน แต่การบูรณาการข้อมูลและ นำข้อมูลมาใช้งานยังไม่มีประสิทธิภาพเท่าที่ควรด้วยข้อจำกัดด้านการเชื่อมโยงข้อมูลและข้อมูลที่ไม่ตรงกัน ดังนั้น การนำข้อมูลมาใช้โดยตรงจึงไม่สามารถดำเนินการได้ และปัญหาที่สำคัญอีกประการได้แก่ การไม่มีข้อมูลที่ต้องการ ใช้งานอย่างครบถ้วนจึงจำเป็นต้องจัดเก็บหรือนำเข้าจากหน่วยงานอื่น

นอกจากนี้ ข้อมูลที่จำเป็นและเกี่ยวข้องสามารถนำมาใช้ประโยชน์ได้นั้นมีหลายรูปแบบทั้งแบบมีโครงสร้างและ ไม่มีโครงสร้าง จึงจำเป็นต้องมีการศึกษาวิเคราะห์เพื่อให้สามารถเชื่อมโยงบูรณาการข้อมูลระหว่างหน่วยงาน และ ใช้ประโยชน์จากข้อมูลที่มีอยู่ โดยการให้บริการข้อมูลทั้งภายในและภายนอก และนำผลดังกล่าวไปใช้ในการ วางแผนกำหนดนโยบายได้อย่างมีประสิทธิภาพ อีกทั้งสอดคล้องกับนโยบายของรัฐบาลในการบูรณาการข้อมูลของ หน่วยงานข้าด้วยกัน ดังนั้น กรมฝนหลวงและการบินเกษตร จึงมีความจำเป็นจะต้องปรับปรุงระบบฐานข้อมูลให้มี ความสมบูรณ์ และรองรับการเชื่อมโยงแลกเปลี่ยนข้อมูลระหว่างหน่วยงาน โดยมีวัตถุประสงค์ คือ

- ๑. เพื่อพัฒนาระบบการจัดการฐานข้อมูลขนาดใหญ่ ของกรมฝนหลวงและการบินเกษตร
- ๒. เพื่อพัฒนาระบบสำหรับการนำเข้าและเชื่อมโยงข้อมูลผ่าน Application Program Interface หรือAPI

โดยศูนย์เทคโนโลยีสารสนเทศ กองวิจัยและพัฒนาเทคโนโลยีฝนหลวง ได้จัดทำเอกสารประกอบ ระบบเชื่อมโยงข้อมูลฝนหลวง เพื่อรองรับการบูรณาการข้อมูล กรมฝนหลวงและการบินเกษตร ให้บุคลากร ที่เกี่ยวข้องสามารถนำระบบดังกล่าวไปใช้ประโยชน์ได้อย่างมีประสิทธิภาพ และทำให้เกิดประโยชน์สูงสุดต่อทาง ราชการต่อไป

> ศูนย์เทคโนโลยีสารสนเทศ พฤษภาคม ๒๕๖๒

| สารบัญ                                            |    |
|---------------------------------------------------|----|
| <b>บทที่ ๑</b> การขอรับบริการ API                 | ۵  |
| ๑)การสมัครใช้งาน API                              | ల  |
| ๒)แบบฟอร์มร้องขอการใช้งานคลังข้อมูลฝนหลวงผ่าน API | ຄາ |
| ๓) การตรวจสอบการร้องขอ                            | ¢  |
| <b>บทที่ ๒</b> การใช้งาน API                      | ബ  |

### บทที่ ๑ การขอรับบริการ API

โครงการพัฒนาระบบเชื่อมโยงข้อมูลฝนหลวง เพื่อรองรับการบูรณาการข้อมูล กรมฝนหลวงและการบิน เกษตร จัดทำขึ้นเพื่อเก็บข้อมูล รวมทั้งให้บริการข้อมูลและสารสนเทศ มีวัตถุประสงค์เพื่อสนับสนุนภารกิจของ กรมฝนหลวงและการบินเกษตรด้านการติดตามรายงานสภาวะอากาศ ปรากฏการณ์ธรรมชาติ พยากรณ์ อากาศและการเตือนภัย ด้วยความรวดเร็ว และทันเหตุการณ์ ส่งเสริมการขับเคลื่อนนโยบายดิจิทัลเพื่อ เศรษฐกิจและสังคม สนับสนุนการเปิดเผย แลกเปลี่ยนข้อมูลภาครัฐ เพื่อการนำข้อมูลไปใช้ประโยชน์ได้อย่าง สูงสุดผู้ขอรับบริการสามารถใช้งาน API ได้ทางเว็บไซต์ <u>https://data.royalrain.go.th</u> มีรายละเอียดการใช้ งานดังนี้

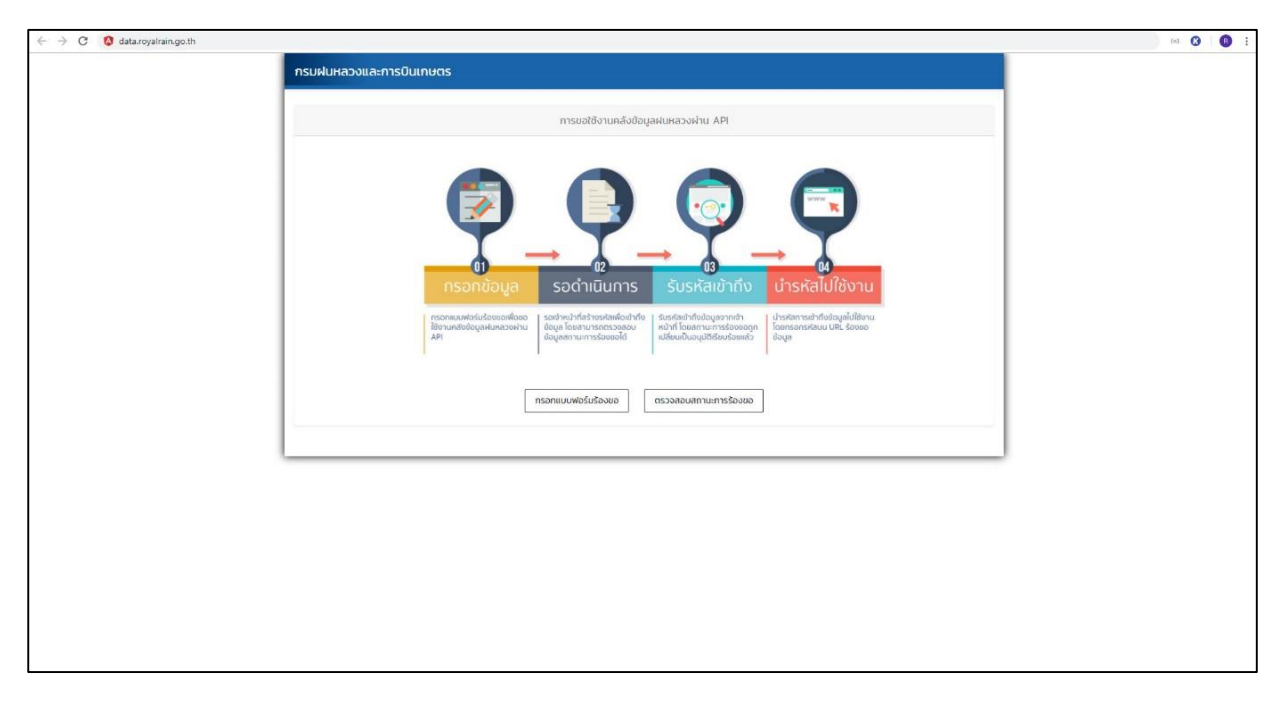

รูปที่ ๑ เว็บไซต์การขอใช้งานคลังข้อมูลฝนหลวงผ่าน API

#### ด. การสมัครใช้งาน API

ก่อนการใช้งาน API ผู้ขอรับบริการทำการกรอกแบบฟอร์มเพื่อร้องขอใช้งานคลังข้อมูลฝนหลวงผ่าน API โดยผู้ขอรับบริการคลิกปุ่ม "กรอกแบบฟอร์มร้องขอ" ดังรูปที่ ๒

|                                                                                                    | การขอใช้งานคลังข้อมูลฝนหลวงผ่าน A | PI                                                                           |  |
|----------------------------------------------------------------------------------------------------|-----------------------------------|------------------------------------------------------------------------------|--|
| 01<br>Гереринистрания<br>Пописичение пописичение<br>Пописичение пописичение<br>Пописичение пописичение<br>Пописичение пописичение<br>Пописичение<br>Пописи<br>Пописичение<br>Пописичение<br>Пописичение<br>Пописичение<br>Пописичение<br>Поп | 02<br>SUSKAIDIN<br>Suskaturing    | 03<br>L'ISKATUIS<br>Unservatividequalifierus for<br>serveduus uns. Servedues |  |
| กรอกแบบฟอร์มรัส                                                                                                    | ดรวจสอบสถานะการร้องขอ             | วิธีการใช้งาน API                                                            |  |

รูปที่ ๒ แสดงปุ่มกรอกแบบฟอร์มร้องขอ

ระบบแสดงหน้าจอแบบฟอร์มร้องขอการใช้งานคลังข้อมูลฝนหลวงผ่าน API โดยมีรายละเอียดดังต่อไปนี้

### ษ. แบบฟอร์มร้องขอการใช้งานคลังข้อมูลฝนหลวงผ่าน API

ผู้ขอรับบริการทำการกรอกข้อมูลผู้ขอรับบริการ โดยมีข้อมูลคำนำหน้า ชื่อ นามสกุล อายุ เลข ประจำตัวประชาชน โทรศัพท์มือถือ โทรศัพท์บ้าน อีเมล ที่อยู่ที่สามารถติดต่อได้ สถานะผู้ขอใช้บริการ และรายละเอียดการติดต่อกลับ ดังรูปที่ ๓

| รมฝนหลวงและการบินเกษตร                                                 |                         |                                                            |                |  |  |
|------------------------------------------------------------------------|-------------------------|------------------------------------------------------------|----------------|--|--|
|                                                                        | ซึ่ง                    | วผู้ขอรับบริการ                                            |                |  |  |
| คำนำหน้า <b>1 -</b> ชื่อ                                               | 2                       | นามสกุล 3                                                  | อายุ 4         |  |  |
| เลขประจำตัวประชาชน <b>5</b>                                            | โทรศัพท์มือถือ <b>6</b> | เทรศัพท์บ้าน <b>7</b>                                      | อีเมล <b>8</b> |  |  |
| ที่อยู่ที่สามารถติดต่อได้ <b>9</b>                                     |                         |                                                            | <i>h</i>       |  |  |
|                                                                        |                         |                                                            |                |  |  |
|                                                                        | สถ                      | านะผู้ขอใช้บริการ <b>10</b>                                |                |  |  |
| <ul> <li>บุคคลทั่วไป</li> <li>หน่วยงานราชการ</li> <li>อื่นๆ</li> </ul> |                         | <ul> <li>อาสาสมัครฝนหลวง</li> <li>หน่วยงานเอกชน</li> </ul> |                |  |  |
|                                                                        | รายละเ                  | อียดการติดต่อกลับ <b>11</b>                                |                |  |  |
| 🖲 ผู้ขอรับบริการ                                                       |                         | 🔘 บุคคลอื่น                                                |                |  |  |
|                                                                        |                         | รายละเอียด <b>12</b>                                       |                |  |  |
| รายละเอียดเพิ่มเติม                                                    |                         |                                                            | h              |  |  |
|                                                                        |                         |                                                            |                |  |  |
|                                                                        |                         |                                                            | BACK SUBMIT    |  |  |

รูปที่ ๓ แบบฟอร์มร้องขอใช้งานคลังข้อมูลฝนหลวงผ่าน API

- ๑ คือคำนำหน้า ผู้ขอรับบริการเลือกข้อมูล นาย, นาง, นางสาว หรืออื่นๆ
- ๒ คือสำหรับกรอกข้อมูลชื่อ
- ๓ คือสำหรับกรอกข้อมูลนามสกุล
- ๔ คือสำหรับกรอกข้อมูลอายุ
- ๕ คือสำหรับกรอกข้อมูลเลขประจำตัวประชาชน
- ๖ คือสำหรับกรอกข้อมูลโทรศัพท์มือถือ
- ๗ คือสำหรับกรอกข้อมูลโทรศัพท์บ้าน
- ๘ คือสำหรับกรอกข้อมูลอีเมล
- ๙ คือสำหรับกรอกข้อมูลที่อยู่ที่สามารถติดต่อได้

๑๐ คือสถานะผู้ขอใช้บริการ ผู้ขอรับบริการเลือก บุคคลทั่วไป, อาสาสมัครฝนหลวง, หน่วยงาน ราชการ, หน่วยงานเอกชน หรืออื่นๆ

๑๑ คือรายละเอียดการติดต่อกลับ ผู้ขอรับบริการเลือก ผู้ขอรับบริการ หรือบุคคลอื่น

๑๒ คือสำหรับกรอกรายละเอียด

เมื่อผู้ขอรับบริการกรอกข้อมูลผู้ขอรับบริการเสร็จสิ้น คลิกปุ่ม SUBMIT เพื่อบันทึกข้อมูล ระบบแสดงผล การบันทึก

### ๓. การตรวจสอบการร้องขอ

หลังจากบันทึกข้อมูลขอรับบริการ ผู้ขอรับบริการสามารถตรวจสอบสถานะการร้องขอได้ โดยคลิกปุ่ม "ตรวจสอบสถานะการร้องขอ" ดังรูปที่ ๔

|                                                               | การขอใช้งานคลังข้อมูลฝนหลวงผ่าน Ai                                                                                                    | 51                                                                                                    |
|---------------------------------------------------------------|----------------------------------------------------------------------------------------------------|----------------------------------------------------------------------------------------------------|
| 01<br>EEEE<br>nsonviourbandisaalibru<br>notoopundusenseemu an | 02<br>SUSKAIDIAN<br>Backet for the sequence of the sequence of the s | 03<br>EXAMPLE 1<br>UNSKREIUIS<br>UNSKREIUIS<br>UNSKREIUIS<br>UNSKREIUIS<br>UNSKREIUS<br>UNSKREIUS<br>UNSKREI<br>UNSKREIUS<br>UNSKREIUS<br>UNSKR |
| กรอกแบบฟอร์มร้อ                                               | ดรวจสอบสถานะการร้องขอ                                                                                                    | วิธีการใช้งาน API                                                                                                    |

รูปที่ ๔ แสดงปุ่มตรวจสอบสถานะการร้องขอ

ระบบแสดงหน้าจอสำหรับกรอกข้อมูลรหัสประจำตัวประชาชนเพื่อค้นหาสถานะ ดังรูปที่ ๕

|          |     | ค้นหาสถานะ    |     |
|----------|-----|---------------|-----|
| ์ตรประชา | ชน  |               | Řuh |
|          |     | รายการค้นหาพบ |     |
|          | Bee |               |     |

รูปที่ ๕ แสดงหน้าจอค้นหาสถานะ

#### ผู้ขอรับบริการกรอกข้อมูลรหัสประจำตัวประชาชน คลิกปุ่ม "ค้นหา" ดังรูปที่ ๖

|                          |        |        | ค้นหาสถานะ          |       |                    |
|--------------------------|--------|--------|---------------------|-------|--------------------|
| ບັດຣປຣະชาชน<br>110070152 | 0881 1 | I      |                     |       | <b>2</b><br>– йинт |
|                          |        |        | รายการค้นหาพบ       |       |                    |
| 24                       | ชื่อ   | นามสกล | รหัสประจำตัวประชาชน | สถานะ |                    |

- รูปที่ ๖ แสดงปุ่มค้นหา
- ๑ คือสำหรับกรอกรหัสประจำตัวประชาชน
- ๒ คือปุ่มค้นหา

### ระบบแสดงข้อมูลผู้ขอรับบริการ โดยแสดงสถานะการร้องขอ ดังรูปที่ ๗

|                  |                  |                 | ค้นหาสถานะ          |         |
|------------------|------------------|-----------------|---------------------|---------|
| ໄດຣປຣະນ<br>10070 | ການປ<br>D1520881 |                 |                     | Řинา    |
|                  |                  |                 | รายการค้นหาพบ       |         |
| #.               | ชื่อ             | นามสกุล         | รหัสประจำตัวประชาชน | สถานะ   |
|                  | แวงสวารังสีบว    | เปลี่ยนประเสริจ | 1100701520881       | PENDING |

รูปที่ ๗ แสดงหน้าจอ Qlik Sense Desktop

สถานะ PENDING คือ รอเจ้าหน้าที่ตรวจสอบและอนุมัติ สถานะ APPROVED คือเจ้าหน้าที่ตรวจสอบและอนุมัติแล้ว

## บทที่ ๒

### การใช้งาน API

ผู้ขอรับบริการสามารถศึกษาวิธีการใช้งาน API ได้ โดยคลิกปุ่ม "วิธีการใช้งาน API" บนหน้าเว็บไซต์ ดัง รูปที่ ๘

|                                                           | การขอใช้งานคลังข้อมูลฝนหลวงผ่าน AP | n                                                                        |
|-----------------------------------------------------------|------------------------------------|--------------------------------------------------------------------------|
| 01<br>ESS<br>nonnunder familieru<br>nedelegeskinasseku An | O2                                 | 03<br>LINGKAIUIX<br>Undervaldelagelitieve for<br>kronoteuu URL Sevendege |
| กรอกแบบฟอร์มร้อ                                           | ดรวจสอบสถานะการร้องขอ              | วิธีการใช้งาน API                                                        |

รูปที่ ๘ แสดงหน้าต่างยืนยันการอนุมัติ

ซึ่งหลังจากเจ้าหน้าที่ทำการอนุมัติการร้องขอแล้ว ผู้ขอรับบริการนำรหัสที่ได้รับจากเจ้าหน้าที่มากรอกที่ URL สำหรับเรียกใช้งาน API ร้องขอข้อมูลต่างๆ โดย API ผลการตรวจวัดและพยากรณ์อากาศที่กรมฝนหลวง และการบินเกษตรให้บริการ ดังรูปที่ ๙

| กรมฝนหลวง API | OVERVIEW | • НОМЕ                     |              |                                                    |  |
|---------------|----------|----------------------------|--------------|----------------------------------------------------|--|
| Overview <    |          |                            |              |                                                    |  |
|               | API ผลก  | ารตรวจวัดและพยากรณ์อากาศที | ที่ให้บริการ |                                                    |  |
|               | #        | API NAME                   | VERSION      | DESCRIPTION                                        |  |
|               | 1        | Radar                      | 1.0          | ข้อมูลเรย์ด้าจากสถานีภายใต้กรมฝนหลวง               |  |
|               | 2        | Sonde                      | 1.0          | ข้อมูลตรวจอากาศชั้นบนจากสถานีภายใต้กรมฝนหลวง       |  |
|               | 3        | Microwave                  | 1.0          | ข้อมูลตรวจอากาศคลื่นสั้นจากสถานีภายใต้กรมฝนหลวง    |  |
|               | 4        | Rainfall24h                | 1.0          | ข้อมูลปริมาณน้ำฝน คลังข้อมูลน้ำและภูมิอากาศ        |  |
|               | 5        | Station_info               | 1.0          | ข้อมูลสถานี คลังข้อมูลน้ำและภูมิอากาศ              |  |
|               | 6        | weather_info               | 1.0          | ข้อมูลสภาพอากาศ คลังข้อมูลน้ำและภูมิอากาศ          |  |
|               | 7        | rainweather                | 1.0          | ข้อมูลปริมาณน้ำฝนและสภาพอากาศ จากกรมอุตุฯ          |  |
|               | 8        | aqmthai                    | 1.0          | ดัชนีคุณภาพอากาศ จากกรมควบคุมมรพิษ                 |  |
|               | 9        | air4thai                   | 1.0          | ดัชนีคุณภาพอากาศ จากสำนักจัดการคุณภาพอากาศและเสียง |  |
|               | 10       | air4bangkok                | 1.0          | ดัชนีคุณภาพอากาศจากกทม                             |  |
|               | n        | hotspot                    | 1.0          | ส่านักงานพัฒนาเทคโนโลยี่อวกาศและภูมิสารสนเทศ       |  |
|               | 12       | thaiwater                  | 1.0          | ปริมาณน้ำในเชื่อน                                  |  |
|               | 13       | forecast                   | 1.0          | ข้อมูลพยากรณ์ล่วงหน้า จากสจล                       |  |

รูปที่ ๙ แสดง API ผลการตรวจวัดและพยากรณ์อากาศที่ให้บริการ

ผู้ขอรับบริการสามารถคลิกที่ชื่อ API ที่ต้องการ เพื่อตรวจสอบรายละเอียดและศึกษาวิธีการใช้งาน API ดังรูปที่ ๑๐

| กรมฝนหลวง API       | OVERVIEW > HOME                                                                                                    |      |
|---------------------|----------------------------------------------------------------------------------------------------|------|
| Overview <<br>API < | Name: Radar           Description           • ข้อมูลจาก radar ตามสถานีต่างๆ           • Source เป็น server ในไปรเจก ฝนหลวง cloud           • Raw data |      |
|                     | STATION                                                                                                    | ТҮРЕ |
|                     | omkoi                                                                                                    | PNG  |
|                     | DATE TIME                                                                                                    |      |
|                     | 20180101 Or 20180101-20180201                                                                                                    |      |
|                     | 66 https://HOST.PORT/radar?kay=xxxxx&station=omkoi&type=PNG&date_time=                                                                                |      |

รูปที่ ๑๐ แสดงรายละเอียดและวิธีใช้งาน API

### ๙. การร้องขอข้อมูลรูปแบบ XML

ผู้ขอรับบริการสามารถร้องขอข้อมูลรูปแบบ XML ได้จากการเรียก API ดังรูปที่ ๑๑

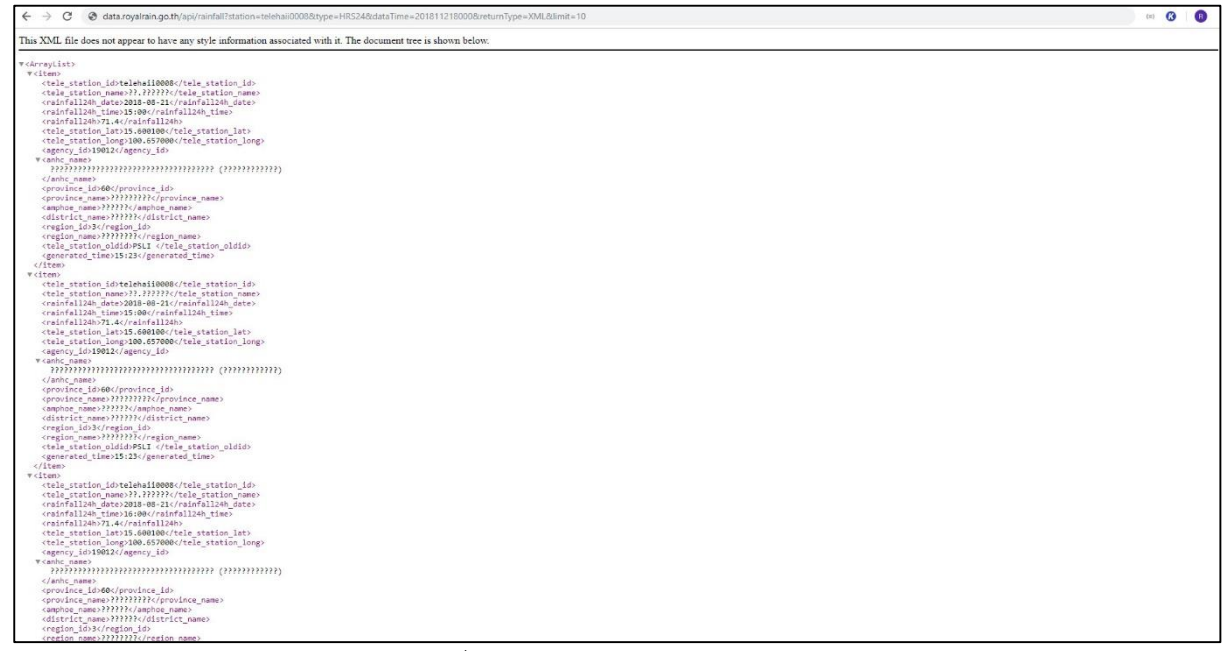

รูปที่ ๑๑ การร้องขอข้อมูลรูปแบบ XML

# ๙. การร้องขอข้อมูลรูปแบบ JSON

ผู้ขอรับบริการสามารถร้องขอข้อมูลรูปแบบ JSON ได้จากการเรียก API ดังรูปที่ ๑๒

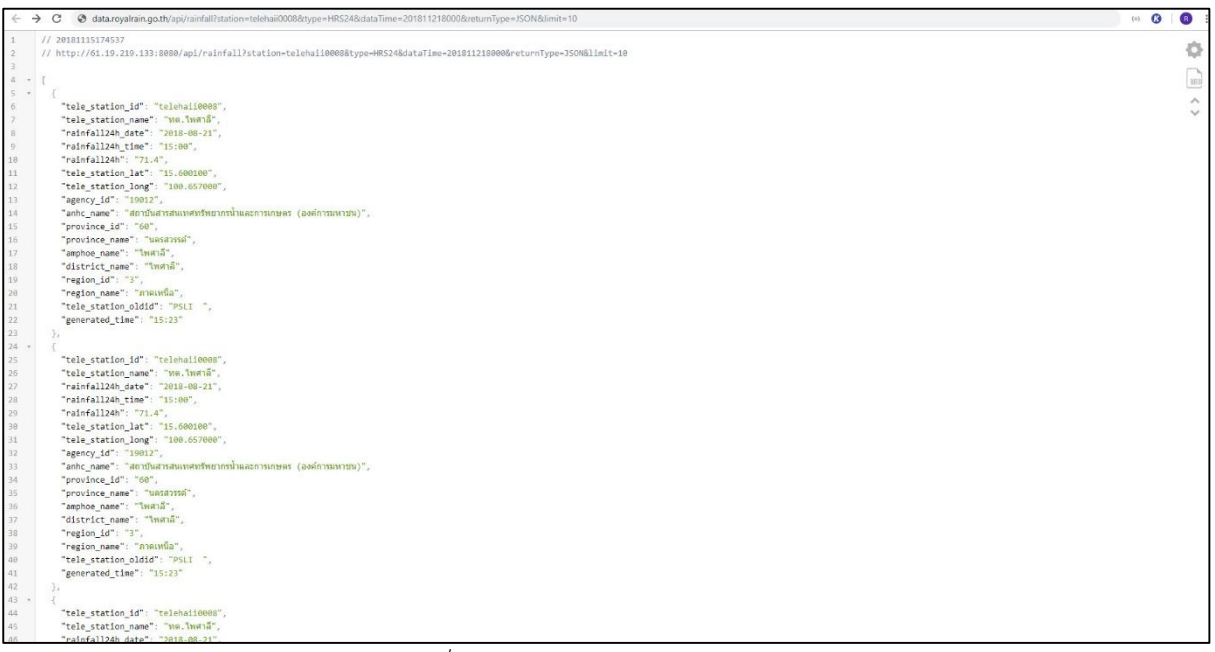

รูปที่ ๑๒ การร้องขอข้อมูลรูปแบบ JSON

### ๖. การร้องขอข้อมูลรูปแบบ Source จาก Staging Server หรือไฟล์ข้อมูล

ผู้ขอรับบริการสามารถร้องขอข้อมูลรูปแบบไฟล์ข้อมูล ได้จากการเรียก API ดังรูปที่ ๑๓

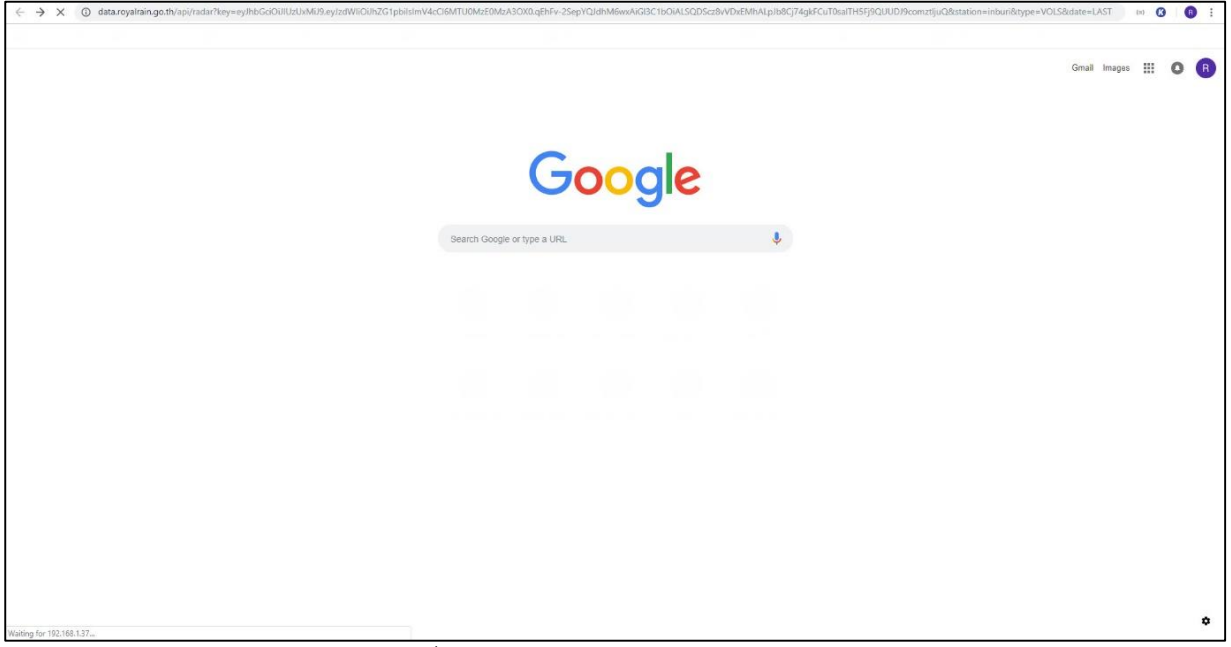

รูปที่ ๑๓ การร้องขอข้อมูลรูปแบบไฟล์ข้อมูล

#### ระบบทำการดาวน์โหลดไฟล์ข้อมูลลงเครื่องคอมพิวเตอร์ของผู้ขอรับบริการ ดังรูปที่ ๑๔

| ← → C Ø data.royalrain.go.th/api/radar?key=ey/hbGciOiJIUzUx | vMU9 ey/zdWI/OUhZG1pbilsImV4cOl6MTU0MzE0MzA3OXDqEhFv-2SepYQJdhM6wxA/GBC1bOALSQDScz8V/DxEMiALpD8Cf74g4FCu10sa1THSF9QUUD9comz | tljuQ&station=inburi&type=VOLS&date=LAST 🙌 🔞 🚦 |
|-------------------------------------------------------------|----------------------------------------------------------------------------------------------------|------------------------------------------------|
|                                                             |                                                                                                    | Gmail Images III 💿 🖪                           |
|                                                             | Google                                                                                                    |                                                |
|                                                             | Search Google or type a URL                                                                                                 |                                                |
|                                                             |                                                                                                    |                                                |
|                                                             |                                                                                                    |                                                |
|                                                             |                                                                                                    |                                                |
|                                                             |                                                                                                    |                                                |
|                                                             |                                                                                                    | ٥                                              |
| data.zip ^                                                  |                                                                                                    | Show all                                       |

รูปที่ ๑๔ ไฟล์ข้อมูล Source จาก Staging Server

# ไฟล์ที่ถูกดาวน์โหลดอยู่ในรูปแบบ .zip ดังรูปที่ ๑๕

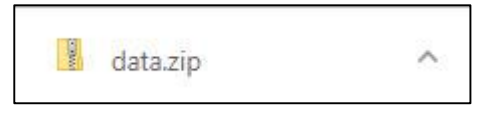

รูปที่ ๑๕ ไฟล์ข้อมูล Source จาก Staging Server